## How to Import Data into Excel from EDGAR

Rashanda McGee, Norfolk State University Carl B. McGowan, Jr., Norfolk State University Susan E. Moeller, Eastern Michigan University

#### ABSTRACT

In this paper, we demonstrate how to download data from EDGAR into a spreadsheet. There are four steps in the process. First, the analyst must open a spreadsheet. Second, the analyst must locate the data for the compnay on EDGAR. Third, the analyst must find the Form 10-K an fourth, the analyst must import the data into the spreadsheet. This paper provides a detainled demonstration of this process that can be used in the classroom.

#### **INTRODUCTION**

In this paper, we demonstrate how to import a nested table from a web page from the Form 10-K filings to the SEC using the EDGAR database. Step 1 begins with Screen 1 that shows how to begin by opening a spreadsheet and clicking on cell A1. Screen 2 shows how to go to the Data tab and click on Get External Data from the web and the web browser will open.

Step 2 is to search for a company within EDGAR. Copy the EDGAR address in the adress bar: <u>www.sec.gov/edgar.shtml</u>. Click Go and the click on Search for Company Filings. `Click Company or fund name, ticker symbol, CIK (Central Index Key), file number, state, county, or SIC (Standard Industrial Classification). Type in the Company or fund name, ticker symbol, CIK, file number, state county, or SIC in the appropriate field and click "Find Companies."

Step 3 shows how to find the SEC form 10-K that will be imported into a spreadsheet. In this example, we use the Form 10-K but this process will work for any SEC form with a nested table. We will import the consolidated invcome statements, consolidated balance, sheeets, and the consolidated statements of cash flows. Filter results to filing type 10-K and click Search. Click the documents hyperlink for Form 10-K for the desired year. Select hyperlink for 10-K or complete the submission text file. Select Table of Contents hyperlink if available if not go to Step F. Select the hyperlink for financial statements. Select the hyperlink for 10-k or complete submission text file. Use the Find function by holding down CTRL+F on keyboard. Enter "Consolidated Statements of Income" in Find box and select next until data is found.

Step 4 shows how to import data into a spreadsheet. Once the data table has been located you will notice a yellow box with a black arrow. Click the yellow box with a black arrow above the table to select the table (the box should change into a green box with a check mark to indicate it has been selected). Click Import. Click OK to import into Excel. Data is now imported into worksheet.

## 1. Open new Excel workbook

- A. Make sure cell A1 is selected
- B. Go to Data tab
- C. On Data tab select Get External Data from web
- D. Web browser will open

## 2. Open new Excel workbook

- A. Make sure cell A1 is selected
- B. Go to Data tab
- C. On Data tab select Get External Data from web
- D. Web browser will open

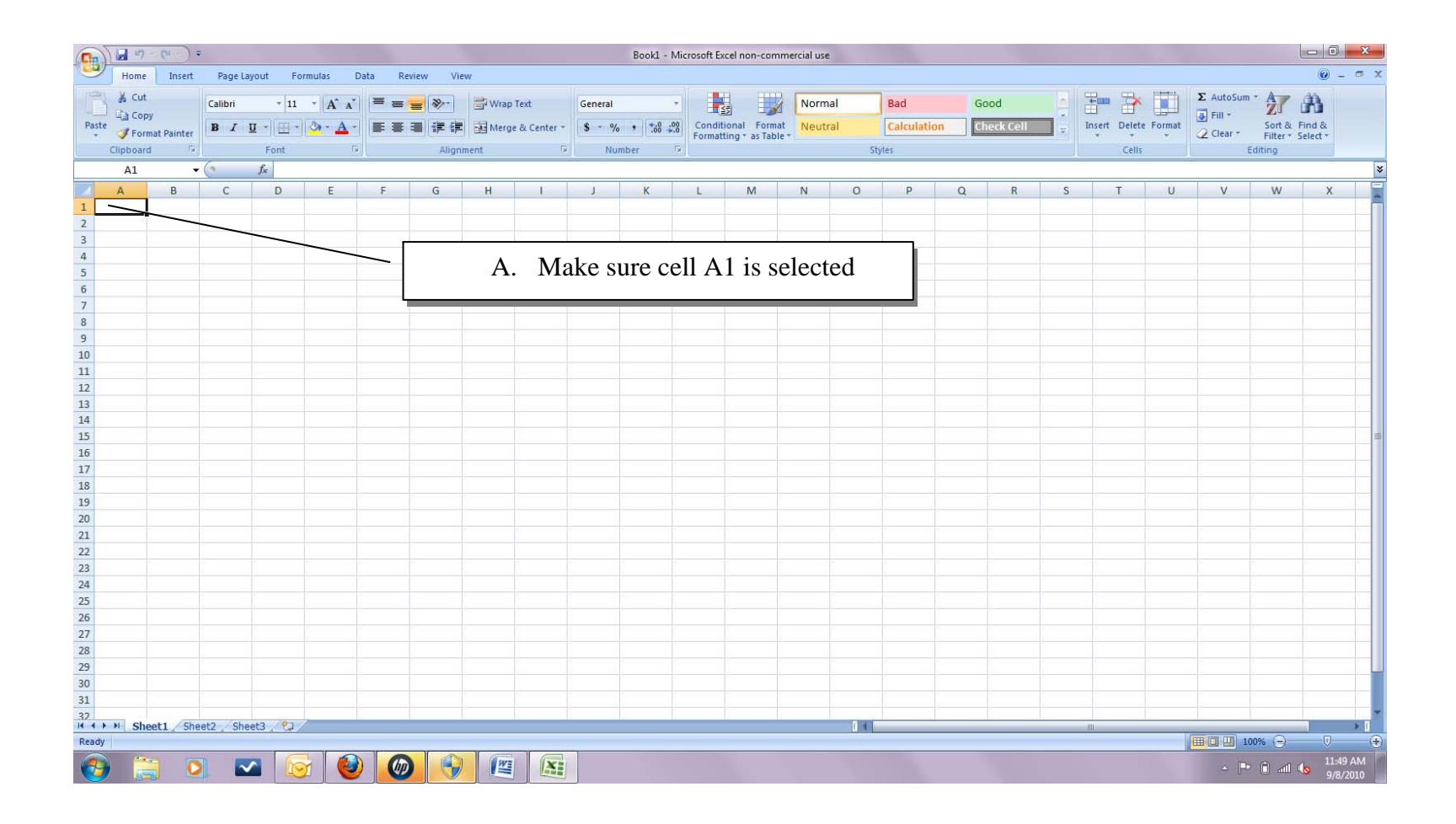

# How to Import Data into Excel from EDGAR

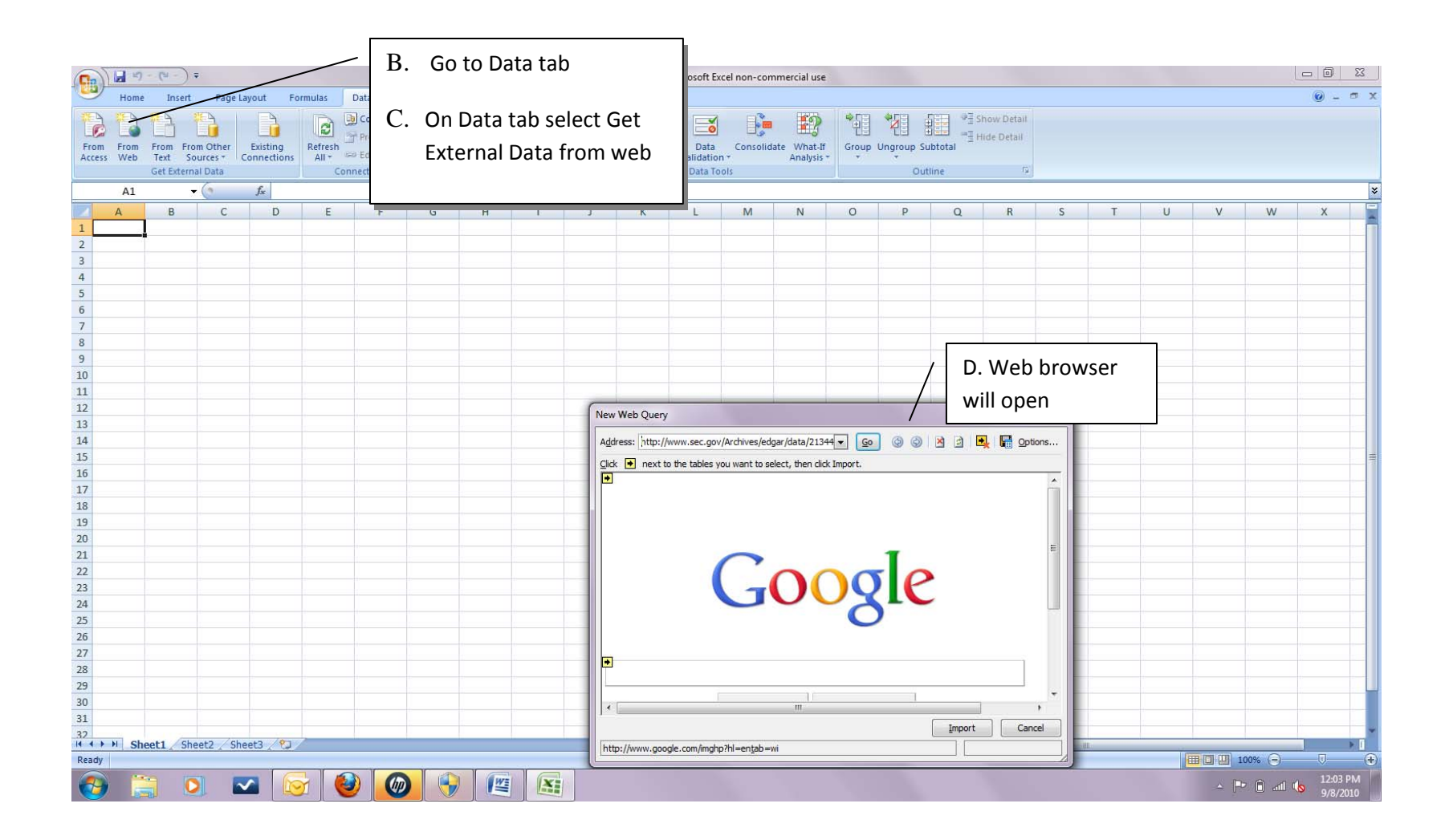

## 3. Search for company within EDGAR

- A. In web brower address bar type "<u>www.sec.gov/edgar.shtml</u>"
- B. Click Go.
- C. Click Search for Company Filings.
- D. Click Company or fund name, ticker symbol, CIK(Central Index Key), file number, state, county, or SIC (Standard Industrial Classification).
- E. Enter Company or fund name, ticker symbol, CIK, file numner, state county, or SIC in appropriate field and click "Find Companies".

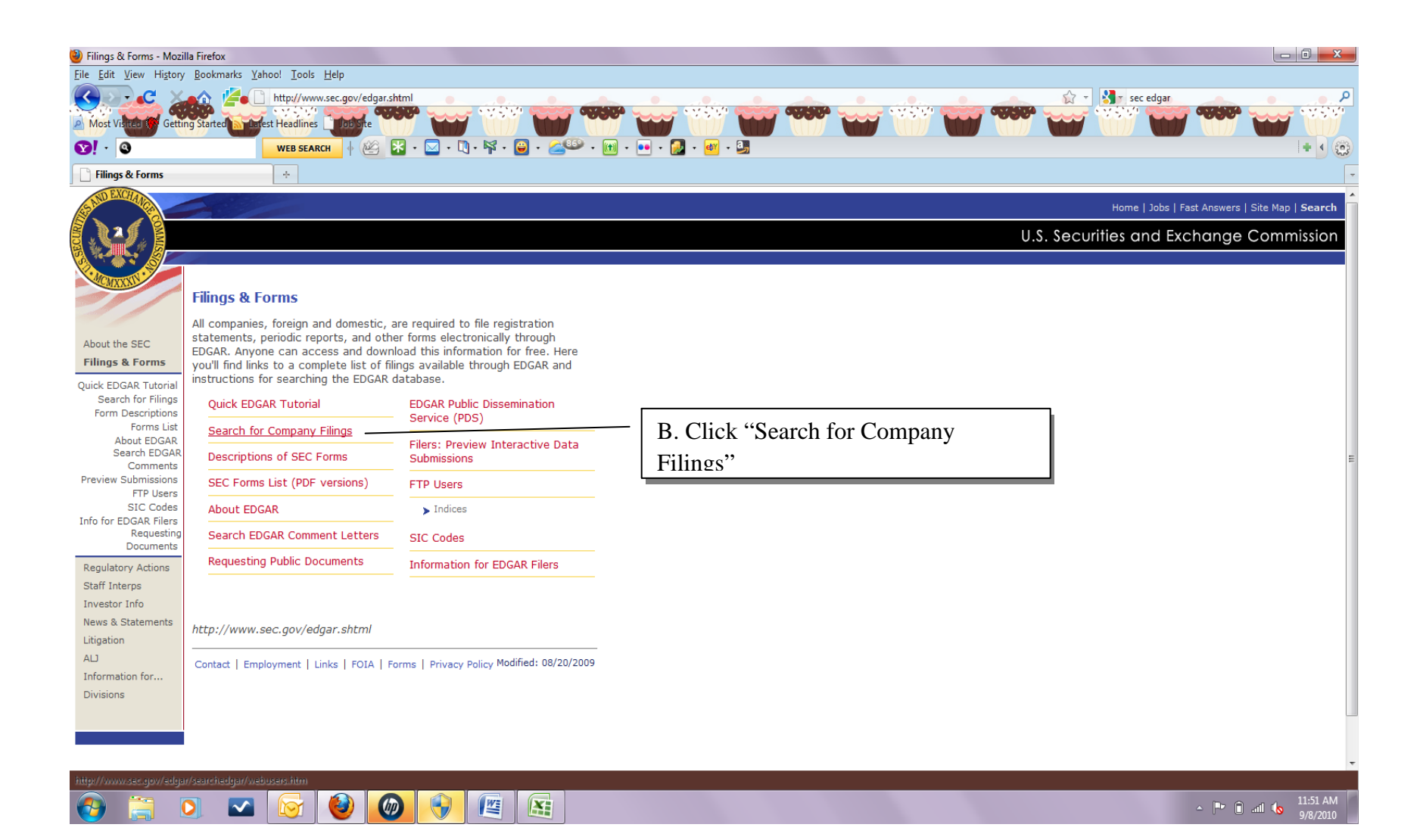

F.

| ext-Generation EDGAR system - Better Data. Stronger Markets Mozilla Firefox                                                                                                    |                                                      |
|----------------------------------------------------------------------------------------------------|------------------------------------------------------|
| Edit View Higtory Bookmarks Yahoo! Tools Help                                                                                                    |                                                      |
| lost Vistee 10 Getting Started in Egrest Headlines                                                                                                    |                                                      |
|                                                                                                    |                                                      |
| Next-Generation EDGAR system - B ÷                                                                                                    |                                                      |
|                                                                                                    | Home   Latest Filings   Previous                     |
|                                                                                                    | U.S. Securities and Exchange Commiss                 |
|                                                                                                    |                                                      |
|                                                                                                    |                                                      |
| Search the Next-Generation EDGAR System                                                                                                    | Search Home                                          |
| EC Home » Current Page                                                                                                    |                                                      |
|                                                                                                    |                                                      |
| u can search information collected by the <u>SEC</u> several ways:<br>• <u>Company or fund name, ticker symbol. ClK (Central Index Key), file number, state, country, or SIC (Standard Inv</u><br>• Most recent filings<br>• Full text (past four years)<br>• Boolean and advanced searching, including addresses<br>• Key mutual fund visicourses<br>• Mutual fund name, ficker, or <u>SEC</u> key (since Feb. 2006)<br>• Variable insurance products (since Feb. 2006) | dustrial Classification)                             |
| ustom searches:                                                                                                    | C. Click Company or fund name, ticker symbol,        |
| Confidential treatment orders     Effectiveness notices                                                                                                    | CIK(Central Index Key) file number state county      |
| SEC Central Index Key (CIK)     Daily filings                                                                                                    | and (a line in the line of the line), state, county, |
|                                                                                                    | or SIC (Standard Industrial Classification).         |
| Researching Public Companies Through EDCAP: A Quide for Investors                                                                                                    |                                                      |
|                                                                                                    |                                                      |
| gn ap ter record code com                                                                                                    |                                                      |
| p://www.sec.gov/edgar/searchedgar/webusers.htm                                                                                                    |                                                      |
|                                                                                                    |                                                      |
| me   Previous Page                                                                                                    | Modified: 02/11/20                                   |
| ime   Previous Page                                                                                                    | Modified: 02/11/2                                    |

| 🥹 Company Search - Mozilla Firefox                                                                                                    |                                                                                                    |                                                                                                    |
|----------------------------------------------------------------------------------------------------|----------------------------------------------------------------------------------------------------|----------------------------------------------------------------------------------------------------|
| <u>File Edit V</u> iew History <u>B</u> ookmarks <u>Y</u> ahoo! <u>T</u> ools <u>H</u> elp                                                                                                    |                                                                                                    |                                                                                                    |
| Most Visitea (Getting Stated Cetting Stated Cetting | dgar/companysearch.html                                                                                                    |                                                                                                    |
| ♥ · ③ WEB SEARCH ♦ ₩ 🔀 •                                                                                                    | 🖂 - 🐚 - 🙀 - 📴 - 🚄 🤒 - 📷 - 🖬 - 🍺 - 🛃 - 🛃                                                                                            | +   @                                                                                                    |
| Company Search                                                                                                    |                                                                                                    | •                                                                                                    |
|                                                                                                    | D. Enter Company or fund<br>name, ticker symbol, CIK, file<br>numner, state county, or SIC in<br>appropriate field and click "Find | Home   Latest Filings   Previous Page                                                                                                    |
| Company Search                                                                                                    |                                                                                                    |                                                                                                    |
| SEC Home » Search the Next-Generation EDGAR System » Current Page                                                                                                    |                                                                                                    |                                                                                                    |
|                                                                                                    |                                                                                                    |                                                                                                    |
| Note: EDGAR Search Changes (see below)                                                                                                    |                                                                                                    |                                                                                                    |
| From this page you can search for company information. Company filings are                                                                                                    | avaliable starting in 1994. See also full text search.                                                                             |                                                                                                    |
|                                                                                                    |                                                                                                    |                                                                                                    |
| Enter your search information.                                                                                                    |                                                                                                    | Helpful Information                                                                                                    |
|                                                                                                    |                                                                                                    | If your search is "John Smith" and you didn't get the results you expected, please try "Smith John."                                                                                                    |
| Company name:                                                                                                    |                                                                                                    | The SEC does not require companies that are raising less than \$1 million under Rule 504 of Regulation                                                                                                  |
| Starts with      Contains                                                                                                    |                                                                                                    | D to be "registered" with the SEC, but these companies are required to file a Form D with the SEC. The<br>Form D serves as a brief notice that provides information about the company and the offering. |
| or CIK or Ticker Symbol: KO                                                                                                    | panies                                                                                                    |                                                                                                    |
| ar File Number                                                                                                    |                                                                                                    |                                                                                                    |
| State.                                                                                                    |                                                                                                    |                                                                                                    |
| Country                                                                                                    | <b>_</b>                                                                                                    |                                                                                                    |
| and/or SIC:                                                                                                    |                                                                                                    |                                                                                                    |
| and Ownership Forms 3, O Include O Exclude O Only                                                                                                    |                                                                                                    |                                                                                                    |
| 4, and 5.                                                                                                    |                                                                                                    |                                                                                                    |
| Find Companies                                                                                                    |                                                                                                    |                                                                                                    |
|                                                                                                    |                                                                                                    |                                                                                                    |
|                                                                                                    |                                                                                                    |                                                                                                    |
| nttp://www.sec.gov/edgar/searchedgar/companysearch.html                                                                                                    |                                                                                                    |                                                                                                    |
|                                                                                                    |                                                                                                    | 1154 AM                                                                                                    |
| 💟 🚍 🕗 🐸 💆 💹                                                                                                    |                                                                                                    | ▲ 📑 🖬 🔥 9/8/2010                                                                                                    |

In the next step we explain how to find the SEC form that will be imported into Excel. For our example we use form 10-k but this process will work for any SEC form with a nested table. We will be importing the consolidated income statements, consolidated balance sheets and the consolidated statements of cash flows.

### 4. Find the SEC form to import

- A. Filter Results to filing type 10-K and click Search
- B. Click the documents hyperlink for form 10-K for desired year
- C. Select hyperlink for 10-K or complete submission text file
- D. Select Table of Contents hyperlink if available if not go to Step F
- E. Select hyperlink for financial statements
- F. Select hyperlink for consolidated income statement
- G. If there is no Table of Contents
- H. Select hyperlink for 10-K or complete submission text file
- I. Use Find function by holding down CTRL+F on keyboard
- J. Enter "Consolidated Statements of Income" in Find box and select next until data is found

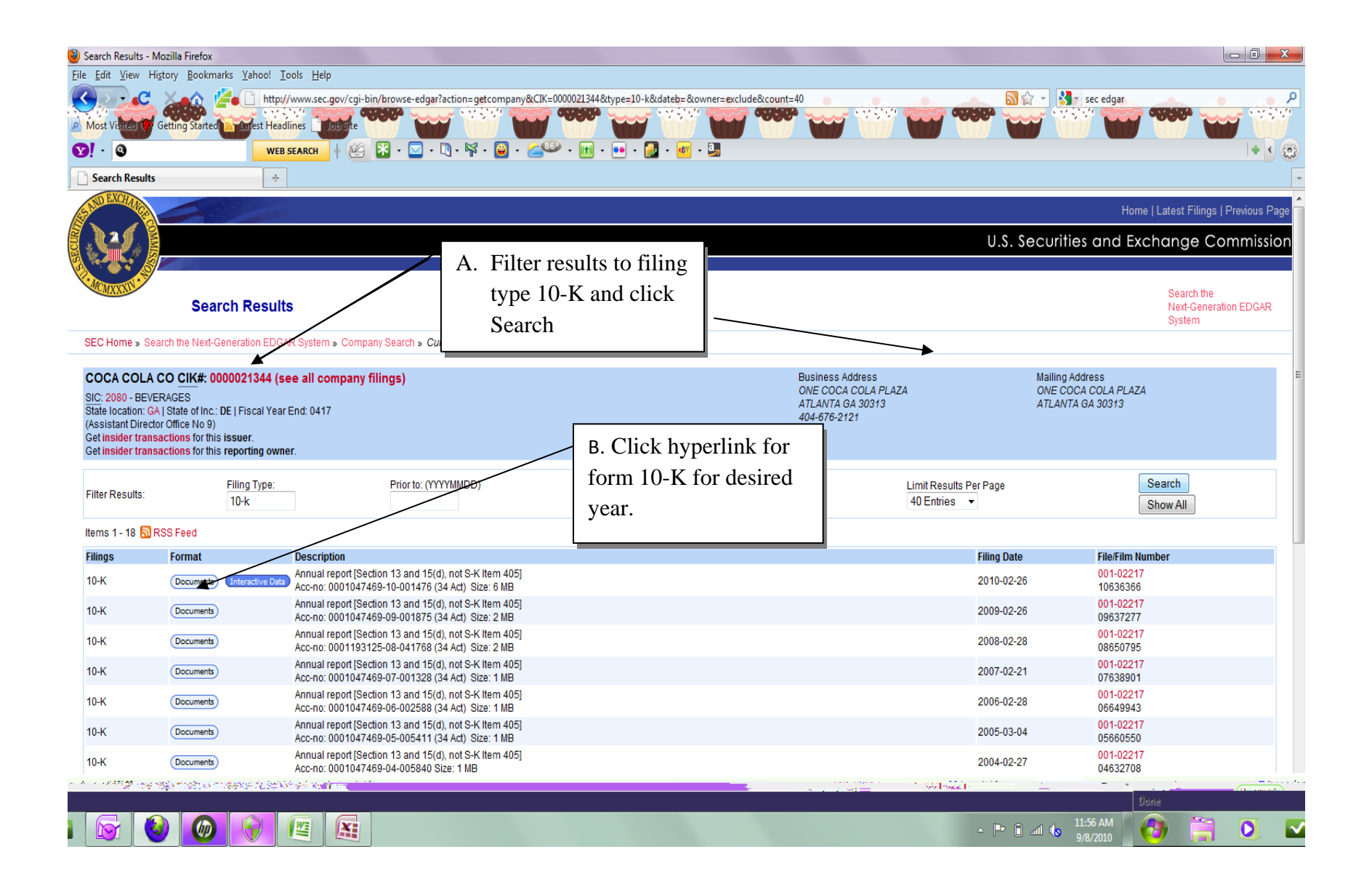

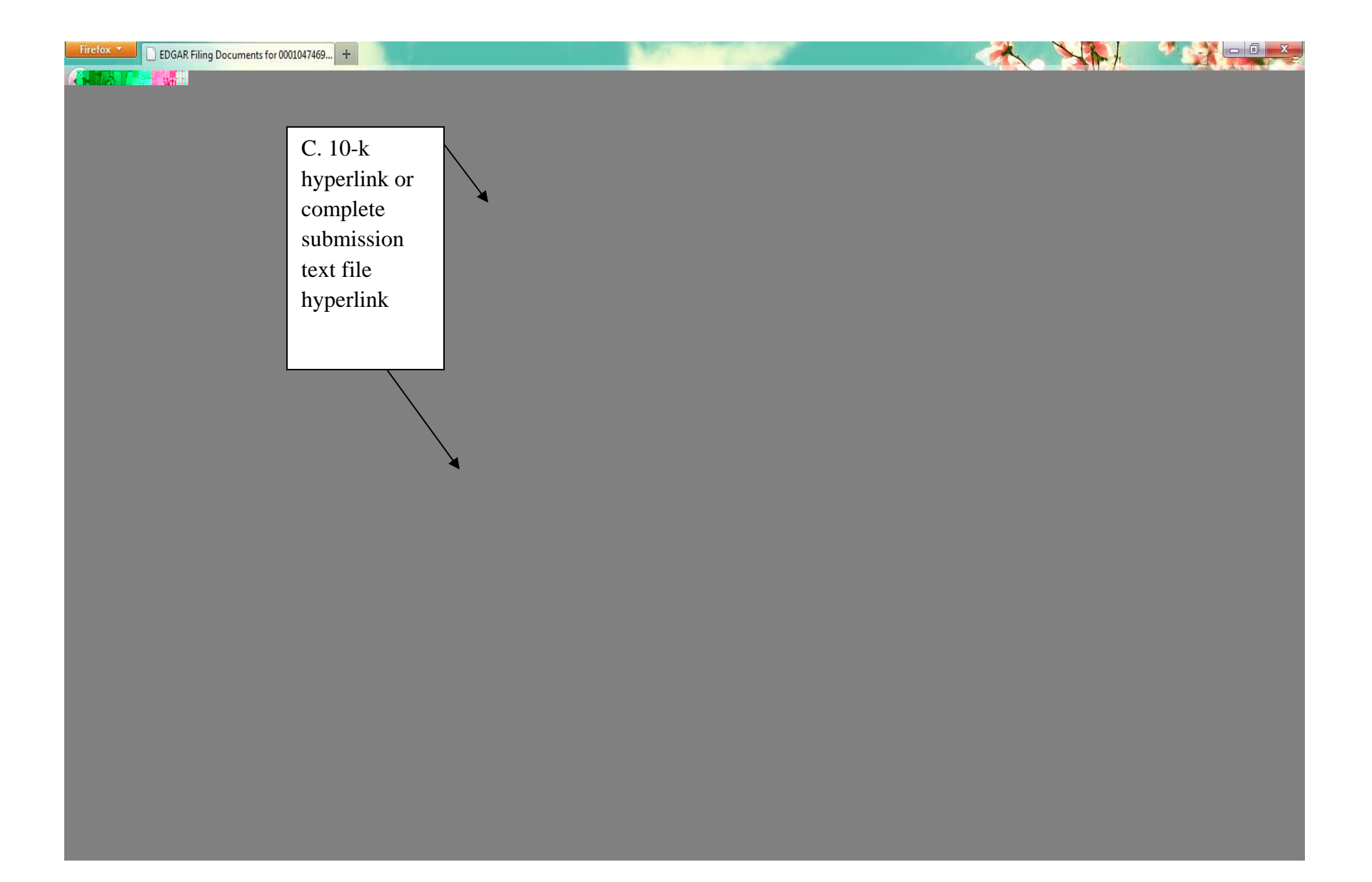

| Firefox Thttp://www.sec.gov/a2190274z10-k.htm                           |                                                                                                    |                             |                                                                 |
|-------------------------------------------------------------------------|----------------------------------------------------------------------------------------------------|-----------------------------|-----------------------------------------------------------------|
| (+) http://www.sec.gov/Archives/edgar/data/21344/000104746909001875/a21 | 90274z10-k.htm                                                                                                    |                             | ۹ م                                                             |
| 🖉 Most Visited 🏶 Getting Started 🔊 Latest Headlines 🗋 Job Site          | and the second second sec |                             | Bookmarks                                                       |
| 10-K 1 a2190274z10-k.htm 10-K                                           | D Select Table of Contents                                                                                                    |                             | ^                                                               |
| Use these links to rapidly review the document                          | b. beleet fusie of contents                                                                                                    |                             |                                                                 |
| Table of Contents                                                       | nyperink if available if not                                                                                                    |                             |                                                                 |
| TEM 8. FINANCIAL STATEMENTS AND SUPPLEMENTARY DATA                      | go to Step G                                                                                                    |                             |                                                                 |
|                                                                         | UNITED STATES<br>SECURITIES AND EXCHANGE COMMISSION<br>Washington, D.C. 20549                                                                                                    |                             |                                                                 |
|                                                                         | <b>FORM 10-K</b>                                                                                                    |                             |                                                                 |
| ANNUAL REPORT PURSUANT TO SECTION 13 OR 15(a)                           | O OF THE SECURITIES EXCHANGE ACT OF 1934                                                                                                    |                             |                                                                 |
|                                                                         |                                                                                                    |                             |                                                                 |
|                                                                         | For the fiscal year ended December 31, 2008                                                                                                    |                             |                                                                 |
|                                                                         | OR                                                                                                    |                             |                                                                 |
| • TRANSITION REPORT PURSUANT TO SECTION 13 OF                           | t 15(d) OF THE SECURITIES EXCHANGE ACT OF 1934                                                                                                    |                             |                                                                 |
|                                                                         | For the transition period from to                                                                                                    |                             |                                                                 |
|                                                                         | Commission File No. 1-2217                                                                                                    |                             |                                                                 |
|                                                                         | 2<br>2                                                                                                    |                             |                                                                 |
|                                                                         | The Oca Cola Company                                                                                                    |                             |                                                                 |
|                                                                         | (Exact name of Registrant as specified in its charter)                                                                                                    |                             |                                                                 |
| DELAWARE<br>(State or other junisdiction of                             |                                                                                                    | 58-0628465<br>(IRS Employer |                                                                 |
| incorporation or organization)                                          |                                                                                                    | Identification No.)         |                                                                 |
| One Coca-Cola Plaza<br>Atlanta. Georgia                                 |                                                                                                    | 30313                       |                                                                 |
| (Address of principal executive office                                  | (2                                                                                                    | (Zip Code)                  |                                                                 |
| 🚱 📜 🔉 💌 📓 🔮 🖉                                                           |                                                                                                    | 1000                        | <ul> <li>▲ 10 1/20 and 10 9:24 AM</li> <li>3/29/2011</li> </ul> |

| Firefox                                                             |                                                                                                    |                          |                  |                                   |
|---------------------------------------------------------------------|----------------------------------------------------------------------------------------------------|--------------------------|------------------|-----------------------------------|
| http://www.sec.gov/Archives/edgar/data/21344/000104746909001875/a21 | 190274z10-k.htm#bg74201_table_of_contents                                                                             |                          | 合 - C K - Google | ۹ م                               |
| 🖉 Most Visited p Getting Started 🔊 Latest Headlines 🗋 Job Site      | A BERLE                                                                                                    | 1.00                     |                  | Bookmarks                         |
|                                                                     | Table of Contents                                                                                                    |                          |                  |                                   |
|                                                                     |                                                                                                    | Page                     |                  |                                   |
|                                                                     | Forward-Looking Statements                                                                                            | 1                        |                  |                                   |
|                                                                     | Part I                                                                                                    |                          |                  |                                   |
|                                                                     | Item 1. Business                                                                                                    | 1                        |                  |                                   |
|                                                                     | Item 1A. Risk Factors                                                                                                 | <u>12</u>                |                  |                                   |
|                                                                     | Item 1B. Unresolved Staff Comments                                                                                    | <u>20</u>                |                  |                                   |
| E. Select hyperlink for financial                                   | Item 2. Properties                                                                                                    | 20                       |                  |                                   |
| statements                                                          | Item 3. Legal Proceedings                                                                                             | <u>21</u>                |                  |                                   |
|                                                                     | Item 4. Submission of Matters to a Vote of Security Holders                                                           | 25                       |                  |                                   |
| $\overline{\mathbf{x}}$                                             | Item X. Executive Officers of the Company                                                                             | <u>25</u>                |                  |                                   |
| <u>_</u>                                                            | Part II                                                                                                    |                          |                  |                                   |
|                                                                     | Item 5. Market for Registrant's Common Equity. Related Stockholder Matters and Issu<br>Purchases of Equity Securities | <u>1er</u><br>29         |                  |                                   |
|                                                                     | Item 6. Selected Financial Data                                                                                       | <u>32</u>                |                  |                                   |
|                                                                     | Item 7. Management's Discussion and Analysis of Financial Condition and Results of<br>Operations                      | <u>f</u><br><u>33</u>    |                  |                                   |
|                                                                     | Item 7A. Quantitative and Qualitative Disclosures About Market Risk                                                   | <u>71</u>                |                  |                                   |
|                                                                     | Item 8. Financial Statements and Supplementary Data                                                                   | <u>72</u>                |                  |                                   |
|                                                                     | Item 9. Changes in and Disagreements with Accountants on Accounting and Financi<br>Disclosure                         | <u>ial</u><br><u>147</u> |                  |                                   |
|                                                                     | Item 9A. Controls and Procedures                                                                                      | <u>147</u>               |                  |                                   |
|                                                                     | Item 9B. Other Information                                                                                            | <u>147</u>               |                  |                                   |
|                                                                     | Part III                                                                                                    |                          |                  |                                   |
|                                                                     | Item 10. Directors. Executive Officers and Corporate Governance                                                       | <u>148</u>               |                  |                                   |
| 🚳 🚉 🖸 🗠 📓 🙆 🦉                                                       |                                                                                                    |                          |                  | → 🖻 🍡 .all 🕪 9:25 AM<br>3/29/2011 |

| Firefox                                                   | tm +         |                                            |                                                 |                 |           |                                |
|-----------------------------------------------------------|--------------|--------------------------------------------|-------------------------------------------------|-----------------|-----------|--------------------------------|
| () http://www.sec.gov/Archives/edgar/data/21              | .344/000104  | 746909001875/a2190274z10-k.htm#fa74201_ite | em_8financial_statements_and_supplementary_data | 🟫 - C 🚼 - Googl | e         | ۹ 🏫                            |
| Most Visited P Getting Started Latest Headlines           | Job Site     |                                            | and there are                                   |                 | N Se      | Bookmarks                      |
| ITEM 8. FINANCIAL STATEMENTS AND SUPPLEMENTA              | RY DATA      |                                            |                                                 |                 |           | •                              |
| 4                                                         | F.           | Select hyperlink                           | TABLE OF CONTENTS                               |                 |           |                                |
|                                                           |              | for consolidated                           |                                                 |                 |           | Page73                         |
| Consolidated Statements of Income                         |              |                                            |                                                 |                 |           |                                |
| Consolidated Balance Sheets                               |              | income statement                           |                                                 |                 |           | <u>74</u>                      |
| Consolidated Statements of Cash Flows                     |              |                                            |                                                 |                 |           | <u>75</u>                      |
| Consolidated Statements of Shareowners' Equity            |              |                                            |                                                 |                 |           | <u>76</u>                      |
| Notes to Consolidated Financial Statements                |              |                                            |                                                 |                 |           | 77                             |
| Report of Management on Internal Control Over Financial R | eporting     |                                            |                                                 |                 |           | <u>141</u>                     |
| Report of Independent Registered Public Accounting Firm   |              |                                            |                                                 |                 |           | 142                            |
| Report of Independent Registered Public Accounting Firm o | n Internal C | Control Over Financial Reporting           |                                                 |                 |           | 143                            |
| Quarterly Data (Unaudited)                                |              |                                            |                                                 |                 |           | 144                            |
| 1                                                         |              |                                            | 72                                              |                 |           |                                |
|                                                           |              |                                            | THE COCA COLA COMBANY AND SUBSIDIADIES          |                 |           |                                |
|                                                           |              |                                            | THE COCA-COLACOMPANY AND SUBSIDIANES            |                 |           |                                |
|                                                           |              |                                            | CONSOLIDATED STATEMENTS OF INCOME               |                 |           |                                |
| Year Ended December 31,                                   |              |                                            |                                                 | 2008            | 2007      | 2006                           |
| (In millions except per share data)                       |              |                                            |                                                 |                 |           |                                |
| NET OPERATING REVENUES                                    |              |                                            |                                                 | \$ 31,944       | \$ 28,857 | \$ 24,088                      |
| Cost of goods sold                                        |              |                                            |                                                 | 11,374          | 10,406    | 8,164                          |
| GROSS PROFIT                                              |              |                                            |                                                 | 20,570          | 18,451    | 15,924                         |
| Selling, general and administrative expenses              |              |                                            |                                                 | 11,774          | 10,945    | 9,431                          |
| OPER ATING INCOME                                         |              |                                            |                                                 | 8 446           | 7 252     | 6 308                          |
| Interest income                                           |              |                                            |                                                 | 333             | 236       | 193                            |
| Interest expense                                          |              |                                            |                                                 | 438             | 456       | 220                            |
| Equity income (loss) - net                                |              |                                            |                                                 | (874)           | 668       | 102                            |
| Other income (loss) — net                                 |              |                                            |                                                 | (28)            | 173       | 195                            |
| 🚱 📜 🖸 💌 😫                                                 | <u></u>      | ۷ 🖉                                        |                                                 |                 | <u>م</u>  | ■ 🔂 ail 🕩 9:26 AM<br>3/29/2011 |

| Firefox *                                                    | EDGAR Filing Documents for 0000021344 +                                                                                                    | and the second second second second second second second second second second second second second second second |                                                                           |                                              |                                               |
|--------------------------------------------------------------|----------------------------------------------------------------------------------------------------|----------------------------------------------------------------------------------------------------|---------------------------------------------------------------------------|----------------------------------------------|-----------------------------------------------|
| (+) > [                                                      | http://www.sec.gov/Archives/edgar/data/21344/000002134401000005/0000021344-01-000005-ii                                                                                                    | ndex.htm                                                                                                    |                                                                           |                                              | ۹ 🍙                                           |
| Most Visit                                                   | ted 🌩 Getting Started 📓 Latest Headlines 🗋 Job Site                                                                                                    | 1 1 1 1 1 1 1 1 1 1 1 1 1 1 1 1 1 1 1                                                                            |                                                                           | N Store                                      | Bookmar                                       |
| SANDEXC                                                      |                                                                                                    |                                                                                                    |                                                                           | Н                                            | ome   Latest Filings   Previous Pa            |
|                                                              |                                                                                                    |                                                                                                    |                                                                           | U.S. Securities and E                        | Exchange Commissic                            |
| CHONENXXX                                                    | Filing Detail                                                                                                    |                                                                                                    |                                                                           |                                              | Search the<br>Next-Generation EDGAR<br>System |
| G                                                            | If there is no Table of Contents                                                                                                    |                                                                                                    |                                                                           |                                              |                                               |
| Н.                                                           | Select hyperlink for 10-K or<br>complete submission text file                                                                                                    |                                                                                                    |                                                                           | <u>SEC</u> Acc                               | ession <u>No.</u> 0000021344-01-000005        |
| Docume                                                       | nt Format Files                                                                                                    |                                                                                                    |                                                                           |                                              |                                               |
| Seq                                                          | Description                                                                                                    | Document                                                                                                    | Туре                                                                      | Size                                         |                                               |
| 1                                                            |                                                                                                    | 0001.txt                                                                                                    | 10-K                                                                      | 114045                                       |                                               |
| 2                                                            | EXECUTIVE INCENTIVE PLAN, ADOPTED ON FEBRUARY 14, 2001                                                                                                    | 0002.bt                                                                                                    | EX-10.19                                                                  | 14195                                        |                                               |
| 3                                                            | RESTRICTED STOCK AGREEMENT, DATED DECEMBER 20, 2001,                                                                                                    | 0003.bt                                                                                                    | EX-10.20                                                                  | 10973                                        |                                               |
| 4                                                            | RATIOS OF EARNINGS TO FIXED CHARGES                                                                                                    | 0004.bt                                                                                                    | EX-12.1                                                                   | 2499                                         |                                               |
| 5                                                            | PORTIONS OF 2000 ANNUAL REPORT                                                                                                    | 0005.bt                                                                                                    | EX-13.1                                                                   | 231253                                       |                                               |
| 6                                                            | LIST OF SUBSIDIARIES                                                                                                    | 0006.bt                                                                                                    | EX-21.1                                                                   | 8227                                         |                                               |
| 7                                                            | CONSENT OF AUDITORS                                                                                                    | 0007.txt                                                                                                    | EX-23.1                                                                   | 2351                                         |                                               |
| 8                                                            | POWERS OF ATTORNEY                                                                                                    | 0008.btt                                                                                                    | EX-24.1                                                                   | 20235                                        |                                               |
| 9                                                            | CAUTIONARY STATEMENT                                                                                                    | 0009.txt                                                                                                    | EX-99.1                                                                   | 5125                                         |                                               |
|                                                              | Complete submission text file                                                                                                    | 0000021344-01-000005.bt                                                                                          |                                                                           | 411309                                       |                                               |
| COCA (<br>IRS No.: 1<br>Type: 10-1<br>SIC: 2080<br>Assistant | COLA CO (Filer) CIK: 0000021344 (see all company filings)<br>580628465   State of Incorp.: DE   Fiscal Year End: 1231<br>K   Act: 34   File No:: 001-02217   Film No.: 1562865<br>Beverages<br>Director 9 |                                                                                                    | Business Address<br>ONE COCA COLA PLAZA<br>ATLANTA GA 30313<br>4046762121 | Mailing Address<br>ONE COCA COLA PL<br>30313 | 4ZA                                           |

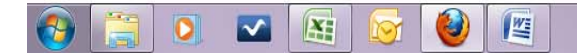

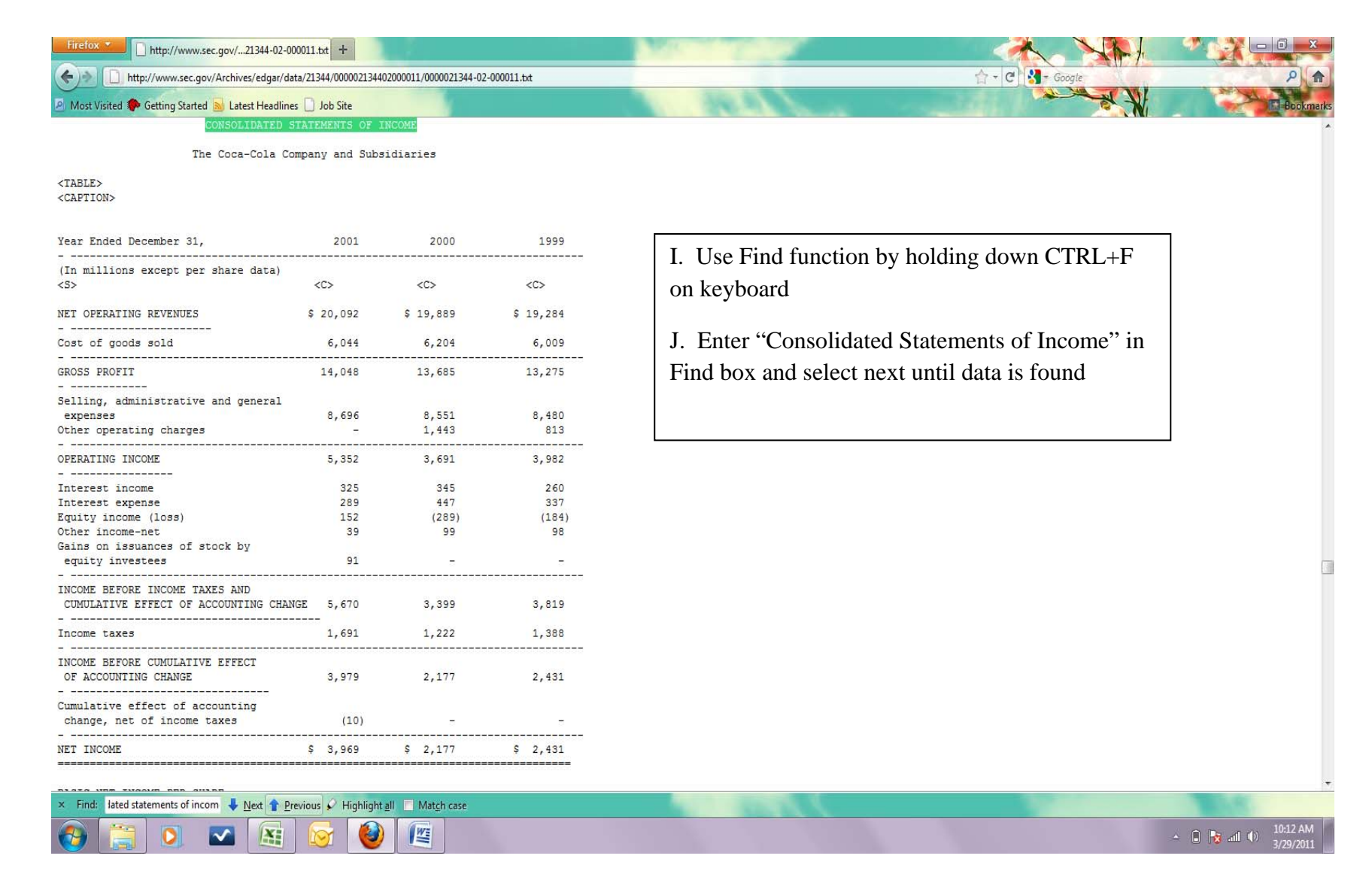

Import into Excel

- A. Once the data table has been located you will notice a yellow box with a black arrow.
- B. Click yellow box with a black arrow above the table to select the table (the box should change into a green box with a check mark to indicate it has been selected)
- C. Click Import
- D. Click OK to import into Excel
- E. Data is now imported into worksheet.

To import data into adjacent cells select cell where data import should start and repeat from step 1b.

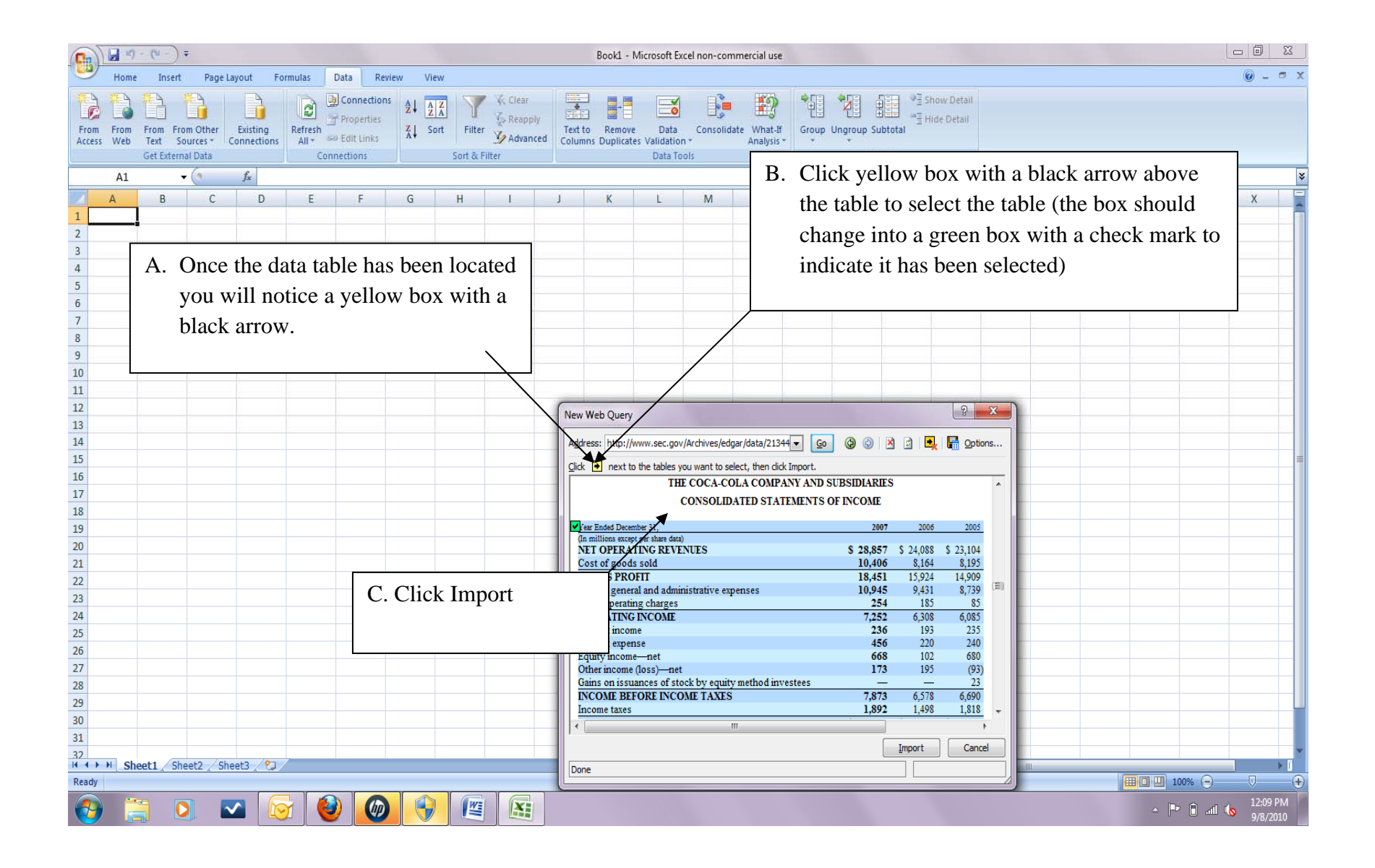

# How to Import Data into Excel from EDGAR

| 0.                                                                                                    | 1           | - (* - ) =                                   |                               |                |                                                                         |                 |             |                                   |          | Book1 - M               | icrosoft Exc                   | el non-comi                                                    | mercial use                                              |           |                     |                         |                                           |              |              |       |      |                      |                      |
|----------------------------------------------------------------------------------------------------|-------------|----------------------------------------------|-------------------------------|----------------|-------------------------------------------------------------------------|-----------------|-------------|-----------------------------------|----------|-------------------------|--------------------------------|----------------------------------------------------------------|----------------------------------------------------------|-----------|---------------------|-------------------------|-------------------------------------------|--------------|--------------|-------|------|----------------------|----------------------|
|                                                                                                    | Home        | Insert                                       | Page Layout F                 | ormulas        | Data Rev                                                                | view Vie        | W           |                                   |          |                         |                                |                                                                |                                                          |           |                     |                         |                                           |              |              |       |      |                      | 0 - ° x              |
| From                                                                                                    | From<br>Web | From From C<br>Text Source<br>Get External D | Ither Existing<br>connections | Refresh<br>All | ]] Connection<br>] <sup>™</sup> Properties<br>≫ Edit Links<br>inections | S 2↓ A<br>Z↓ So | TANK Filter | K Clear<br>C Reapply<br>C Advance | d Column | Remove<br>ns Duplicates | Data<br>Validation<br>Data Too | Consolidat                                                     | te What-If<br>Analysis -                                 | Group     | Jingroup Su<br>Outi | 9를 SI<br>마를 H<br>btotal | now Detail<br>ide Detail<br><sup>Ty</sup> |              |              |       |      |                      |                      |
|                                                                                                    | A1          | <del>-</del> (                               | f <sub>x</sub>                |                |                                                                         |                 |             |                                   |          |                         |                                |                                                                |                                                          |           |                     |                         |                                           |              |              |       |      |                      | *                    |
| 1<br>2<br>3<br>4<br>5<br>6<br>7<br>8<br>9<br>10<br>11<br>12<br>13<br>14                                                                | A           | B                                            | C D                           | E              | F                                                                       | G               | H           |                                   |          | K                       |                                | M                                                              | N                                                        | 0         | p                   | Q                       | Ř                                         | S            | T            |       | V    | W                    | X                    |
| 15         16         17         18         19         20         21         22         23         24         25         26         27 |             |                                              |                               |                |                                                                         |                 |             |                                   |          |                         | 1                              | Import Data<br>Where do yc<br>© Existi<br>© New<br>Properties. | ou want to put<br>ing worksheet:<br>SSI<br>worksheet<br> | the data? | ? X                 |                         | D.                                        | Clic<br>into | k OK<br>Exce | to im | port |                      |                      |
| 28<br>29<br>30<br>31<br>32<br>4 4 Point                                                                                                | H Sh        | eet1 Sheet                                   | 2 / Sheet3 / 12               |                |                                                                         |                 |             |                                   |          |                         |                                |                                                                |                                                          |           |                     |                         |                                           |              |              |       |      | ()<br>()<br>()<br>() | 12:13 PM<br>9/8/2010 |

| 0   | - 47 - (4 - ) +                                                          |                               |                       |       |        |                         | Bo                      | ok1 - Mi            | Microsoft Excel non-commercial use                                | - |
|-----|--------------------------------------------------------------------------|-------------------------------|-----------------------|-------|--------|-------------------------|-------------------------|---------------------|-------------------------------------------------------------------|---|
| E   | Home Insert Page Layout Formulas Data                                    | Review                        | v Viev                | v     |        |                         |                         |                     | 0 - 7                                                             | х |
| Fi  | Tom From From Other<br>From From Theres Connections<br>Get External Data | ections<br>rties<br>inks<br>s | A↓<br>A↓<br>A↓<br>Sor | t Fil | ter Ac | ear<br>apply<br>dvanced | Text to P<br>Columns Du | Remove<br>uplicates | e Data Consolidate What-If<br>Data Tools<br>Data Tools<br>Outline |   |
|     | A1 • ( <i>f</i> *                                                        |                               |                       |       |        |                         |                         |                     |                                                                   | × |
|     | A                                                                        | B C                           | D                     | E F   | G      | 1 1                     | JK                      | L                   |                                                                   |   |
| 1   |                                                                          | 1                             |                       |       |        |                         |                         |                     |                                                                   | ñ |
| 2   | Year Ended December 31,                                                  | 2007                          | 7                     | 2006  | i      | 2005                    | 5                       | T                   | E Data is now imported into the                                   |   |
| 3   | (In millions except per share data)                                      |                               |                       |       |        |                         |                         | 1                   | L. Data is now imported into the                                  |   |
| 4   | NET OPERATING REVENUES                                                   | \$                            | 28,857                | \$    | 24,088 | \$                      | 23,104                  | 1                   | worksheet                                                         |   |
| 5   | Cost of goods sold                                                       |                               | 10,406                |       | \$ 164 |                         | 8,195                   |                     |                                                                   |   |
| 6   | GROSS PROFIT                                                             |                               | 18,451                |       | 15,924 |                         | 14,909                  |                     |                                                                   |   |
| 7   | Selling, general and administrative expenses                             |                               | 10,945                |       | 9,431  |                         | 8,739                   |                     |                                                                   |   |
| 8   | Other operating charges                                                  |                               | 254                   |       | 185    |                         | 85                      |                     |                                                                   |   |
| 9   | OPERATING INCOME                                                         |                               | 7,252                 |       | 6,308  |                         | 6,085                   |                     |                                                                   |   |
| 10  | Interest income                                                          |                               | 236                   |       | 193    |                         | 235                     |                     |                                                                   |   |
| 11  | Interest expense                                                         |                               | 456                   |       | 220    |                         | 240                     |                     |                                                                   |   |
| 12  | Equity income—net                                                        |                               | 668                   |       | 102    |                         | 680                     |                     |                                                                   |   |
| 13  | Other income (loss)—net                                                  |                               | 173                   |       | 195    |                         | (93)                    |                     |                                                                   |   |
| 14  | Gains on issuances of stock by equity method investees                   |                               | -                     |       | -      |                         | 23                      |                     |                                                                   |   |
| 15  | INCOME BEFORE INCOME TAXES                                               |                               | 7,873                 |       | 6,578  |                         | 6,690                   |                     |                                                                   | = |
| 16  | Income taxes                                                             |                               | 1,892                 |       | 1,498  |                         | 1,818                   |                     |                                                                   |   |
| 17  | NET INCOME                                                               | \$                            | 5,981                 | \$    | 5,080  | \$                      | 4,872                   |                     |                                                                   |   |
| 18  | BASIC NET INCOME PER SHARE                                               | \$                            | 2.59                  | \$    | 2.16   | \$                      | 2.04                    |                     |                                                                   |   |
| 19  | DILUTED NET INCOME PER SHARE                                             | \$                            | 2.57                  | \$    | 2.16   | \$                      | 2.04                    |                     |                                                                   |   |
| 20  | AVERAGE SHARES OUTSTANDING                                               |                               | 2,313                 |       | 2,348  |                         | 2,392                   |                     |                                                                   |   |
| 21  | Effect of dilutive securities                                            |                               | 18                    |       | 2      |                         | 1                       |                     |                                                                   |   |
| 22  | AVERAGE SHARES OUTSTANDING ASSUMING DILUTION                             |                               | 2,331                 |       | 2,350  |                         | 2,393                   |                     |                                                                   |   |
| 23  |                                                                          |                               |                       |       |        |                         |                         |                     |                                                                   |   |
| 24  |                                                                          |                               |                       |       |        |                         |                         |                     |                                                                   |   |
| 25  |                                                                          |                               |                       |       |        |                         |                         |                     |                                                                   |   |
| 26  |                                                                          |                               |                       |       |        |                         |                         |                     |                                                                   |   |
| 27  |                                                                          |                               |                       |       |        |                         |                         |                     |                                                                   |   |
| 28  |                                                                          |                               |                       |       |        |                         |                         |                     |                                                                   |   |
| 29  |                                                                          |                               |                       |       |        |                         |                         |                     |                                                                   |   |
| 30  |                                                                          |                               |                       |       |        |                         |                         |                     |                                                                   |   |
| 31  |                                                                          |                               |                       |       |        |                         |                         |                     |                                                                   |   |
| 32  | A b N Chaoti Chaoti Chaoti /                                             |                               |                       |       |        |                         |                         |                     |                                                                   | Y |
| Rei | adv                                                                      |                               |                       |       |        |                         |                         |                     |                                                                   | Ð |
|     |                                                                          | -                             |                       |       |        |                         |                         | _                   |                                                                   |   |
|     | 🍯 🚊 🔍 🗠 🔯 👹                                                              |                               |                       |       |        |                         |                         |                     | ▲ P• ■ ant 40 9/8/2010                                            |   |